## Temat: Prezentujemy dane w postaci wykresu w arkuszu kalkulacyjnym.

Wiesz już, że aby wydrukować tabelę i wykres, musisz najpierw sprawdzić na podglądzie wydruku, czy część tabeli lub wykresu nie została obcięta.

Dziś do pracy wykorzystamy darmowy arkusz kalkulacyjny z pakietu OpenOffice.

### SPOSOBY ROZWIĄZYWANIA PROBLEMU W ARKUSZU KALKULACYJNYM

W celu rozwiązania problemu określ algorytm postępowania, uwzględnij dane wejściowe i czynności, które należy wykonać. Działanie algorytmu zostanie zakończone, gdy skończona liczba kroków doprowadzi do rozwiązania problemu.

**algorytm postępowania** - ciąg jasno sformułowanych zadań, które przeprowadzone w odpowiedniej kolejności mają spowodować pozytywne przejście od stanu początkowego do zamierzonego stanu końcowego.

#### Zadanie 1.

Przedstaw w tabeli zestawienie powierzchni siedmiu kontynentów oraz liczby ich ludności. Podaj liczbę ludności na koniec XIX oraz XX wieku, a także z obecnych czasów (w źródłach dostępnych w internecie wyszukaj najbardziej aktualne dane). Opracuj wykresy, po czym na ich podstawie:

- 📕 wskaż:
  - największy i najmniejszy kontynent,
  - kontynent o największej i najmniejszej liczbie ludności;

**oblicz**:

- ile razy największy kontynent jest większy od najmniejszego,
- ile razy liczba ludności największego kontynentu jest większa od liczby ludności najmniejszego kontynentu (bez Antarktydy),
- który kontynent jest najbardziej zaludniony, a który najmniej (policz liczbę mieszkańców poszczególnych kontynentów na przykład na 100 km<sup>2</sup>),

|    | Α | В                        | С                      | D                             |  |  |
|----|---|--------------------------|------------------------|-------------------------------|--|--|
| 1  |   | Powierzchnia kontynentów |                        |                               |  |  |
| 2  |   |                          |                        |                               |  |  |
| 3  |   | Kontynent                | % powierzchni<br>Ziemi | Powierzchnia w<br>tys. km kw. |  |  |
| 4  |   | Azja                     | 8,7                    | 44389                         |  |  |
| 5  |   | Afryka                   | 5,9                    | 30305                         |  |  |
| 6  |   | Antarktyda               | 2,6                    | 13180                         |  |  |
| 7  |   | Europa                   | 2,1                    | 10529                         |  |  |
| 8  |   | Ameryka Pd               | 3,5                    | 17819                         |  |  |
| 9  |   | Ameryka Pn               | 4,8                    | 24241                         |  |  |
| 10 |   | Australia i Oceania      | 1,7                    | 8536                          |  |  |
| 11 |   |                          |                        |                               |  |  |

- policz ogólną liczbę mieszkańców naszej planety;
- znając łączną powierzchnię kontynentów, porównaj ją z powierzchnią oceanów;
- wykonaj wykres prezentujący wielkość kontynentów;

Aby zrealizować zadanie, wykonaj poniższe czynności. Opiszę część z nich, z pozostałymi na pewno poradzisz sobie sam/sama.

- **1.** Odszukaj w internecie potrzebne dane.
- 2. Uruchom program **OpenOffice Calc**.
- 3. Wprowadź dane do arkusza. Fragment potrzebnych danych przedstawia rysunek obok. Uzupełnij tabelę o **liczbę ludności** w określonych wiekach.
- 4. Zaznacz dane, które mają zostać przedstawione na wykresie (włącznie z tytułami kolumn, bez tytułu tabeli).
- 5. Kliknij przycisk Wykres OK, 🔟 . Możesz też wybrać na pasku menu WSTAW 🕨 Wykres
- 6. W oknie, które się pojawi, w środkowym polu wybierz typ wykresu *Kołowy*, a następnie w prawym polu *Wykres rozsunięty pierścieniowy* (rysunek pod tekstem). Kliknij przycisk Dalej, aby przejść do kolejnego etapu.

|          | Kreator wykresów                                                                                       |                                                                                                    | < |
|----------|----------------------------------------------------------------------------------------------------|----------------------------------------------------------------------------------------------------|---|
|          | Kroki                                                                                                  | Wybierz typ wykresu                                                                                                    |   |
| <b>→</b> | <ol> <li>Typ wykresu</li> <li>Zakres danych</li> <li>Seria danych</li> <li>Elementy wykresu</li> </ol> | Kolumnowy   Słupkowy   Kołowy   Kołowy   Warstwowy   Liniowy   Punktowy (XY)   Dymek   Siatkowy   Giełdowy   Kolumnowo-liniowy     Realistyczny |   |
|          | Pomoc                                                                                                  | << Westecz Dalej >> Utwórz Anuluj                                                                                                    |   |

- 7. W oknie, które się wyświetli, ustala się zakres, czyli to, które dane mają zostać przedstawione na wykresie. Zostały one
- przez Ciebie wskazane na początku ćwiczenia kliknij więc przycisk *Dalej*, aby przejść do kolejnego etapu.
- W następnym oknie można dodać dane do wykresu, ale w tym ćwiczeniu nie jest to konieczne. Kliknij *Dalej*.
- W kolejnym oknie wypełnij pole Tytuł wpisz na przykład Powierzchnia kontynentów (rysunek obok)

| <u>Kroki</u>        | Wybierz tytuły, legendę i ustawienia siatki |                    |             |                  |   |
|---------------------|---------------------------------------------|--------------------|-------------|------------------|---|
| 1. Typ wykresu      | Tytuł                                       | Powierzchnia konty | nentów      | Wyświetl legendę |   |
| 2. Zakres danych    | <u>P</u> odtytuł                            |                    |             | ○ <u>L</u> ewo   |   |
| 3. Seria danych     |                                             |                    |             | <u> P</u> rawo   |   |
| 4. Elementy wykresu | Oś <u>X</u>                                 |                    |             | ⊖ <u>G</u> óra   |   |
|                     | Oś <u>Y</u>                                 |                    |             | ○ <u>D</u> ół    |   |
|                     | Oś <u>Z</u>                                 |                    |             |                  |   |
|                     | Wyświetl                                    | siatki             |             |                  |   |
|                     | 🗌 Oś <u>X</u>                               | 🗹 Oś <u>Y</u>      | Oś <u>Z</u> |                  |   |
|                     |                                             |                    |             |                  |   |
| Pomor               |                                             | << Wsterz          | Dalei >>    | Utwórz Anuli     | i |

**10.** Na zakończenie kliknij *Utwórz* — wykres zostanie umieszczony obok tabeli z danymi (rysunek poniżej).

| Powierzchnia kontynentów |                        |                               |  |  |  |
|--------------------------|------------------------|-------------------------------|--|--|--|
|                          |                        |                               |  |  |  |
| Kontynent                | % powierzchni<br>Ziemi | Powierzchnia w<br>tys. km kw. |  |  |  |
| Azja                     | 8,7                    | 44389                         |  |  |  |
| Afryka                   | 5,9                    | 30305                         |  |  |  |
| Antarktyda               | 2,6                    | 13180                         |  |  |  |
| Europa                   | 2,1                    | 10529                         |  |  |  |
| Ameryka Pd               | 3,5                    | 1781                          |  |  |  |
| Ameryka Pn               | 4,8                    | 24241                         |  |  |  |
| Australia i Oceania      | 1,7                    | , 853                         |  |  |  |

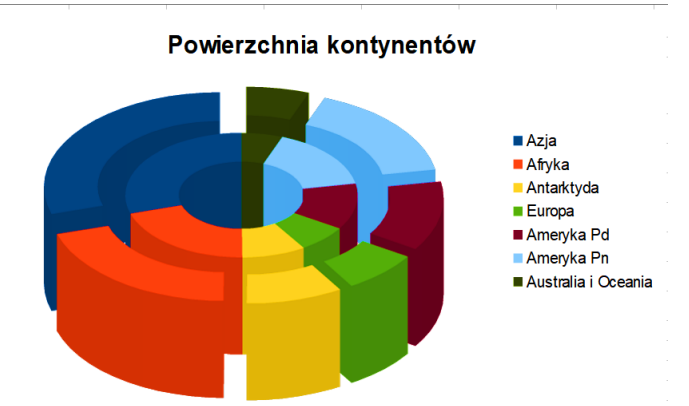

**11.** Zapisz plik pod odpowiednią nazwą.

# Aby wydrukować tabelę i wykres, musisz najpierw sprawdzić na podglądzie wydruku, czy część tabeli lub wykresu nie zostanie obcięta.

#### Zadanie 2.

Wykonaj zrzuty ekranowe obrazujące zawartość podglądów wydruków utworzonych na lekcji dokumentów. Zapisz zrzuty w swoim katalogu, nadając im nazwę zgodną z ich zawartością.

#### Zadanie 3\*\*\*\*

Przygotuj w programie PowerPoint prezentację na temat opisany w zadaniu 1. Opracowany wykres umieść na jednym ze slajdów. Przygotuj pokaz prezentacji tak, aby jednym z animowanych obiektów był wstawiony wykres.

W celu wykonania zadania wykorzystaj wszystkie etapy, które umożliwiają skuteczne rozwiązanie problemu — począwszy od planowania, a skończywszy na uzyskaniu końcowego wyniku. Gdy będzie taka potrzeba, wprowadź poprawki.

## Praca domowa

Utwórz w arkuszu kalkulacyjnym wykres prezentujący średnią Twoich ocen oraz pięciorga kolegów lub koleżanek z klasy, z wszystkich przedmiotów szkolnych. Opracuj niezbędną do wykresu tabelę z danymi. Pamiętaj o estetycznym, czytelnym opracowaniu tabeli oraz wykresu.

Dokument umieść w chmurze i udostępnij nauczycielowi.

#### dla chętnych

W tabeli wykonanej w poprzedniej pracy umieść dodatkowo formułę która po obliczeniu średniej z wszystkich przedmiotów poda informację, że jeżeli średnia jest większa niż 4,57 – masz czerwony pasek, w przeciwnym wypadku informacja byłaby o treści: jeszcze Ci trochę brakuje.

#### Pytania z działu

- 1. Czym się różni praca w arkuszu kalkulacyjnym Cale, Excel oraz Excel Online?
- 2. Co to jest adres komórki?
- 3. Co to jest wykres w arkuszu kalkulacyjnym?
- 4. Jakie znasz sposoby tworzenia wykresu?
- 6. W jaki sposób można zmienić zakres danych w gotowym wykresie?
- 7. Jakie znasz typy wykresów?